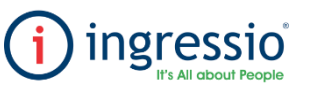

## LLENADO DE CATALOGO ORGANIZACIONAL

Debemos de ingresar a nuestra cuenta de Ingressio en la nube y dirigirnos a la pestaña Herramientas > Importador de Empleados.

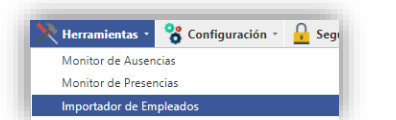

Dentro de la pestaña importador de empleados tendremos dos opciones de descarga del archivo 1.- Descargar Plantilla: Se descargará el archivo en blanco el cual se recomienda descargar en la primera carga de empleados al sistema.

2.- Descargar Plantilla Con datos: En caso de contar con datos en el sistema podemos descargar la plantilla con datos para nuevas altas de empleados, actualización de información o para agregar la estructura organizacional que en este caso son los datos a ingresar.

Para esta acción debemos de descargar el archivo con datos (Descargar Plantilla con Datos).

👫 Recursos Humanos 🔹 👬 Control de Asistencia 🐑 📋 Reportes 🔹 🌄 Lectores 🍷 🌺 Herramientas 🔹 😵 Configuración 🤹

2

Descargar Plantilla

Examinar...

Descargar Plantilla con Datos

NOTA: al descargarse el archivo lo debemos de mantener con el mismo nombre (EmpleadosPrecarga.xlsx).

## Importador de Empleados

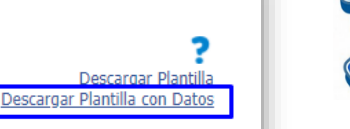

Examinar...

Seleccione el archivo a importar:

Importador de Empleados

Seleccione el archivo a importar:

2 Importar

Al descargar el archivo con datos (Descargar Plantilla con Datos) debemos de ingresar la siguiente información relacionados a la estructura organizacional para que el sistema nos permita la correcta carga de datos.

- Clave de Área (Alfanumérica no mayor a 10 dígitos), Área (Nombre de la etiqueta a relacionar, máximo 10 caracteres).
- Clave de Departamento (Alfanumérica no mayor a 10 dígitos), Departamento (Nombre de la etiqueta a relacionar, máximo 10 caracteres).
- Clave de puesto (Alfanumérica no mayor a 10 dígitos), Puesto (Nombre de la etiqueta a relacionar, máximo 10 caracteres

Clave de grupo (Alfanumérica no mayor a 10 dígitos), Puesto (Nombre de la etiqueta a relacionar, máximo 10 caracteres).
Cada segmento que agreguemos debe de contar con una clave única como se muestra en el ejemplo, podemos relacionar a uno o varios
colaboradores dependiendo de su catálogo organizacional.

NOTA: El grupo determina la configuración de tus prestaciones laborables como lo son vacaciones, tiempo extra y segmentación de usuarios.

Importar

|   |                                                                                                    | Clave Área                       | Área           |               | Clave<br>Departamento         | Departamento                       | Clave Puesto                  | Puesto                        |        | Clave Grupo           | Grupo                 | 1  |
|---|----------------------------------------------------------------------------------------------------|----------------------------------|----------------|---------------|-------------------------------|------------------------------------|-------------------------------|-------------------------------|--------|-----------------------|-----------------------|----|
| ð |                                                                                                    | 10 Operaciones<br>10 Operaciones |                | 230           | GERENCIA DE MANNTO A PLANTAS  | 1410101                            | GERENTE DE MANTENIMIENTO IN   | STRUM                         | 101    | OFICINAS NAUCALPAN    |                       |    |
|   | Una vez que ya tengamos el archivo importador con los datos de las                                                                                                    |                                  |                |               | 280                           | GCIA DE PRODUCCION Y MANTTO        | 2230133                       | SUPERINTENDENTE DE PLANTA TIJ | UANA   | 133                   | TIJUANA               |    |
|   | claves y nombres de los catálogos organizacionales debemos de cargarlo                                                                                                    | 10 Operaciones                   |                | 330           | GERENCIA ADMVA AREA COMERCIAL | 1590100                            | GERENTE ADMINISTRATIVO DE VE  | NTAS                          | 100    | OFICINAS CORPORATIVAS | ;                     |    |
|   | al sistema.                                                                                                    |                                  | 10 Operaciones |               | 280                           | GCIA DE PRODUCCION Y MANTTO        | 1970101                       | TECNICO CRIOGENICO EN PROD Y  | MANTT  | 101                   | OFICINAS NAUCALPAN    |    |
|   | Seleccionar, Examinar > cargar el archivo posteriormente > dar clic en                                                                                                    | 15 ventas                        |                |               | 401                           | DIR DE PLANEACION ESTRATEGICA      | 830100                        | SECRETARIA DE DIRECCION       |        | 100                   | OFICINAS CORPORATIVAS | 4  |
|   | importar > Y procesar.                                                                                                    | 15 ventas                        |                | 201           | DIRECCION TECNICA             | 10100                              | DIRECTOR TECNICO              |                               | 100    | OFICINAS CORPORATIVAS | j.                    |    |
|   |                                                                                                    | 15 ventas                        |                | 235           | GERENCIA DE MANTTO ELECTRICO  | 1500101                            | GERENTE GENERAL ELECTRICOS NA | AU UA                         | 101    | OFICINAS NAUCALPAN    |                       |    |
|   | NOTA: en caso de mostrarse algún mensaje de error al importar el<br>archivo al sistema corroborar que los dígitos en el RFC (10, 13 dígitos),<br>CURP (18 dígitos), NSS (11 dígitos), CP (5 dígitos) estén correctos e | 20 Direccion                     |                | 280           | GCIA DE PRODUCCION Y MANTTO   | 1970101                            | TECNICO CRIOGENICO EN PROD Y  | MANTT                         | 101    | OFICINAS NAUCALPAN    |                       |    |
|   |                                                                                                    | 20 Direccion                     |                | 218           | INGENIERIA DE DISENO          | 250100                             | GERENTE DE DISENO             |                               | 100    | OFICINAS CORPORATIVAS | 4                     |    |
|   |                                                                                                    | 20 Direccion                     |                |               | 310                           | SUBDIRECCION COMERCIAL             | 90100                         | SUBDIRECTOR COMERCIAL         |        | 100                   | OFICINAS CORPORATIVAS | 4  |
|   |                                                                                                    | 20 Direccion                     |                |               | 280                           | GCIA DE PRODUCCION Y MANTTO        | 1830108                       | SUPERVISOR DE PRODUCCION Y M  | IANTEN | 101                   | OFICINAS NAUCALPAN    |    |
|   | intentar nuevamente.                                                                                                    | 20                               | Direction      |               | 430                           | SUBDIRECCION DE DISTRIBUCION       | 1450120                       | ANALISTA DE SEG Y MON EN UDE  | S DE D | 120                   | DISTRIBUCIÓN NAUCALPA | AN |
|   | Resultado de importación de datos<br>E vero en etito essectificado String del origen de datos no se puede convertir al tipo marchar de la columna de<br>destino especificado.                                          |                                  | En caso de qu  | e la informac | ión está ingresa              | ida de manera correcta se mostrara | el                            |                               |        | •                     |                       |    |

Resultado de importación de datos

El Archivo se importo de manera correcta

En caso de que la información está ingresada de manera correcta se mostrara el mensaje, el archivo se importó de manera correcta en la columna "Resultado de Importación de datos" y podrá verificar esta información en el menú de Recursos Humanos > Catalogo de empleados.

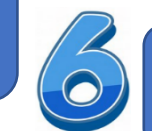

En caso de ingresar alguna información adicional a los datos de las claves y nombres de los catálogos organizacionales se comparten los requerimientos de cada columna para la correcta importación de datos.

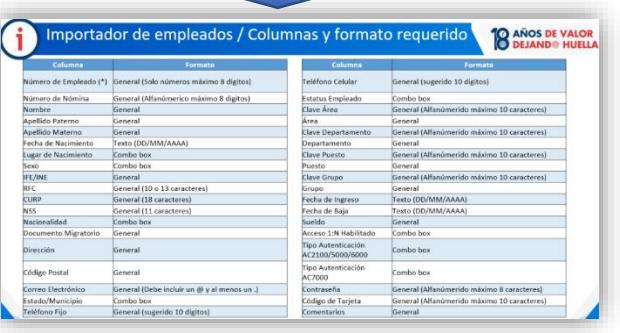